Janvier 2019

## Espresso GRM Web – Suivi de réquisition d'achat

Pour faire le suivi des réquisitions d'achat, il existe 2 façons d'y arriver : Par consultation du tableau de bord (1.) ou par recherche d'une réquisition (2.)

 Par le tableau de bord, où vous verrez les réquisitions d'achats <u>à votre nom</u>, ou les réquisitions de <u>vos</u> <u>unités administratives</u> en changeant la prérogative d'autorisation (Étendue, décocher Requérant/Autorisateur et Appliquer).

Pour y accéder, dans le menu Réquisitions, cliquez sur Tableau de bord.

| Réquisitions Nouvelle réquisition Liste des réquisitions Détails de réquisitions Tableau de bord Critères de sélection Requérant 37240 STEVE LAMBERT Ø Requérant/Autorisateur Unité adm. Prérogative d'autorisation  Aucune Régulière Étendue Tableau de bord Lignes de réquisitions 1. À compléter 2X- Autorisateur à déterminer 2- En attente d'être autorisée - Budget 2- En attente d'être autorisée - Technique 2- En attente d'être autorisée - Technique 2- Critère autorisée - Technique 2- Conte à l'acheteur 2- AMD en cours 2- Requérant 2- AMD complété 2- Autorisée - En attente d'être acheminée aux achats 2- Autorisée - En attente d'être autorisée - 20 2- AMD complété 2- AMD complété 2- Autorisée - En attente d'être autorisée - 20 2- AMD complété 2- Autorisée - En attente d'être autorisée - 20 2- AMD complété 2- Autorisée - En attente d'être autorisée - 20 2- Autorisée - En attente d'être autorisée - 20 2- Autorisée - 20 2- AMD complété 2- Autorisée - 20 2- Autorisée - 20 2- Autorisée - 20 2- Autorisée - 20 2- Autorisée - 20 2- Autorisée - 20 2- Autorisée - 20 2- Autorisée - 20 2- Autorisée - 20 2- Autorisée - 20 2- Autorisée - 20 2- Autorisée - 20 2- Autorisée - 20 2- Autorisée - 20 2- Autorisée - 20 2- Autorisée - 20 2- 20 2- 20 2- 20 2- 20 2- 20 2- 20 2- 20 2- 20 2- 20 2- 20 2- 20 2- 20 2- 20 2- 20 2- 20 2- 20 2- 20 2- 20 2- 20 2- 20 2- 20 2- 20 2- 20 2- 20 2- 20 2- 20 2- 20 2- 20 2- 20 2- 20 2- 20 2- 20 2- 20 2- 20 </th <th>CIUSSS Est Île Montréal<br/>- GRM</th> <th></th> <th></th> <th></th> <th></th>                                                                                                    | CIUSSS Est Île Montréal<br>- GRM |             |                     |       |    |
|----------------------------------------------------------------------------------------------------|----------------------------------|-------------|---------------------|-------|----|
| Nouvelle réquisition   Liste des réquisitions   Détails de réquisitions   Tableau de bord   Quité adm.   Prérogative d'autorisation   Aucune   Régulière   Étendue                                                                                                    | <ul> <li>Réquisitions</li> </ul> |             |                     |       |    |
| Liste des réquisitions<br>Détails de réquisitions<br>Tableau de bord<br>Critères de sélection<br>Requérant 37240 STEVE LAMBERT<br>@ Requérant/Autorisateur<br>Unité adm<br>Prérogative d'autorisation @ Aucune<br>@ Régulière<br>@ Étendue<br>Tableau de bord<br>Lignes de réquisitions<br>1- À compléter<br>2X- Autorisateur à déterminer<br>2 - En attente d'être autorisée - Budget<br>2 - En attente d'être autorisée - Technique<br>2 - En attente d'être autorisée - Technique<br>2 - En attente d'être autorisée - Technique<br>2 - En attente d'être autorisée - Technique<br>2 - Note au requérant<br>2 - Note au requérant<br>2 - AMD en cours<br>2 - AMD complété<br>2 - Autorisée - En attente d'être acheminée aux achats<br>2 - Autorisée - En attente d'être acheminée aux achats<br>2 - Autorisée - En attente d'être acheminée aux achats<br>2 - Autorisée - En attente d'être acheminée aux achats<br>2 - Autorisée - En attente d'être acheminée aux achats<br>2 - Autorisée - En attente d'être acheminée aux achats<br>2 - Autorisée - En attente d'être acheminée aux achats<br>2 - Autorisée - En attente d'être acheminée aux achats<br>2 - Autorisée - En attente d'être acheminée aux achats<br>3 - Autorisée - En attente d'être acheminée aux achats<br>3 - Autorisée - En attente d'être acheminée aux achats<br>3 - Autorisée - En attente d'être acheminée aux achats<br>3 - Autorisée - En attente d'être acheminée aux achats<br>3 - Autorisée - En attente d'être acheminée aux achats<br>3 - Autorisée - En attente d'être acheminée aux achats<br>3 - Autorisée - En attente d'être acheminée aux achats<br>3 - Autorisée - En attente d'être acheminée aux achats<br>3 - Autorisée - En attente d'être acheminée aux achats<br>3 - Autorisée - En attente d'être acheminée aux achats<br>3 - Autorisée - En attente d'être acheminée aux achats<br>3 - Autorisée - En attente d'être acheminée aux achats<br>3 - Autorisée - En attente d'être acheminée<br>3 - Autorisée - En attente<br>3 - Autorisée - En attente<br>3 - Autori                                                        | Nouvelle réquisition             |             |                     |       |    |
| Détails de réquisitions         Tableau de bord         Critères de sélection         Requérant       37240 • STEVE LAMBERT                                                                                                    | Liste des séquisition            | -           |                     |       |    |
| Details de requisitions         Tableau de bord         Appliquer         Critères de sélection         Requérant       37240 • STEVE LAMBERT                                                                                                    | Liste des requisition            | IS          |                     |       |    |
| Appliquer         Critères de sélection         Requérant       37240 STEVE LAMBERT                                                                                                    | Details de requisitio            | ns          |                     |       |    |
| Appliquer         Critères de sélection         Requérant       37240 STEVE LAMBERT                                                                                                    | Tableau de bord                  |             |                     |       |    |
| Appliquer         Critères de sélection         Requérant       37240 STEVE LAMBERT         Prérogative d'autorisation       Requérant/Autorisateur         Unité adm.                                                                                                    |                                  |             |                     |       |    |
| Critères de sélection Requérant Requérant Requérant Requérant Requérant Requérant Requérant/Autorisateur Unité adm. Prérogative d'autorisation Aucune Régulière Étendue  Tableau de bord Lignes de réquisitions 1- À compléter 2X- Autorisateur à déterminer 2- En attente d'être autorisée - Budget 2F- En attente d'être autorisée - Technique 2A- À déterminer 2-3 2B- Note au requérant 2-2 2B- Note au requérant 2-2 2B- Note au requérant 2-3 2C- Note à l'acheteur 2-3 2C- AMD en cours 2-2 2R- Autorisée - En attente d'être acheminée aux achats 2-2 2A- Autorisée - En attente d'être acheminée aux achats 2-2 2A- Autorisée - En attente d'être acheminée aux achats 2-2 2B- AMD complété 2B- AMD complété 2B- AMD c | Appliquer                        |             |                     |       |    |
| Requérant       37240        STEVE LAMBERT                                                                                                    | Critères de sélection            |             |                     |       |    |
| Requérant/Autorisateur    Unité adm.   Prérogative d'autorisation    Régulière      Étendue <b>Tableau de bord</b> Lignes de réquisitions    1- À compléter     2X- Autorisateur à déterminer     2- En attente d'être autorisée - Budget     2F- En attente d'être autorisée - Technique     2A- À déterminer     2- Note au requérant     2C- Note à l'acheteur     2D- AMD en cours     2R- Autorisée - En attente d'être acheminée aux achats                                                                                                    | Requérant                        | 37240       | STEVE LAN           | MBERT |    |
| Unité adm.<br>Prérogative d'autorisation • Aucune<br>• Régulière<br>• Étendue<br>Tableau de bord<br>Lignes de réquisitions<br>1- À compléter<br>2X- Autorisateur à déterminer<br>2- En attente d'être autorisée - Budget<br>2F- En attente d'être autorisée - Technique<br>2A- À déterminer<br>2- Note au requérant<br>2- Note à l'acheteur<br>2D- AMD en cours<br>2E- AMD complété<br>2R- Autorisée - En attente d'être acheminée aux achats<br>->                                                                                                    |                                  | Requ        | iérant/Autorisateur |       |    |
| Prérogative d'autorisation  Aucune  Régulière  Étendue                                                                                                    | Unité adm.                       |             | -                   |       |    |
| Régulière Étendue Tableau de bord Lignes de réquisitions 1- À compléter 2X- Autorisateur à déterminer 2- En attente d'être autorisée - Budget 2- En attente d'être autorisée - Technique 2- En attente d'être autorisée - Technique 2- S 2A- À déterminer 2-> 2B- Note au requérant 2-> 2C- Note à l'acheteur 2D- AMD en cours 2E- AMD complété 32 - Autorisée - En attente d'être acheminée aux achats ->                                                                                                    | Prérogative d'autorisation       | Aucur       | ne                  |       |    |
| <ul> <li>○ Étendue</li> <li>Tableau de bord</li> <li>Lignes de réquisitions</li> <li>1- À compléter</li> <li>2X- Autorisateur à déterminer</li> <li>2- En attente d'être autorisée - Budget</li> <li>2F- En attente d'être autorisée - Technique</li> <li>2A- À déterminer</li> <li>2-&gt;</li> <li>2B- Note au requérant</li> <li>2-&gt;</li> <li>2C- Note à l'acheteur</li> <li>&gt;</li> <li>2D- AMD en cours</li> <li>&gt;</li> <li>2R- Autorisée - En attente d'être acheminée aux achats</li> <li>&gt;</li> </ul>                                                                                                    |                                  | ○ Régul     | lière               |       |    |
| Tableau de bord         Lignes de réquisitions         1- À compléter         2X- Autorisateur à déterminer         2- En attente d'être autorisée - Budget         2- En attente d'être autorisée - Technique         2- À déterminer         2- À déterminer         2- À déterminer         2- À déterminer         2- À déterminer         2- À déterminer         2- À déterminer         2- À déterminer         2- >         2B- Note au requérant         2C- Note à l'acheteur         2D- AMD en cours         2E- AMD complété         2->         2R- Autorisée - En attente d'être acheminée aux achats                                                                                                    |                                  | ⊖Étend      | lue                 |       |    |
| Lignes de réquisitions         1- À compléter         2X- Autorisateur à déterminer         2- En attente d'être autorisée - Budget         2F- En attente d'être autorisée - Technique         2A- À déterminer         2- En attente d'être autorisée - Technique         2- En attente d'être autorisée - Technique         2A- À déterminer         2- >         2B- Note au requérant         2C- Note à l'acheteur         2D- AMD en cours         2E- AMD complété         2->         2R- Autorisée - En attente d'être acheminée aux achats                                                                                                    | Tablaau da bard                  |             |                     |       |    |
| 1- À compléter       ->         2X- Autorisateur à déterminer       ->         2- En attente d'être autorisée - Budget       ->         2F- En attente d'être autorisée - Technique       ->         2A- À déterminer       ->         2B- Note au requérant       ->         2C- Note à l'acheteur       ->         2D- AMD en cours       ->         2E- AMD complété       ->         2R- Autorisée - En attente d'être acheminée aux achats       ->                                                                                                    | Lignes de réquisitions           |             |                     |       |    |
| 2X- Autorisateur à déterminer         2- En attente d'être autorisée - Budget         2F- En attente d'être autorisée - Technique         2A- À déterminer         2B- Note au requérant         2C- Note à l'acheteur         2D- AMD en cours         2E- AMD complété         2R- Autorisée - En attente d'être acheminée aux achats                                                                                                    | 1 À compléter                    |             |                     |       | -> |
| 2- En attente d'être autorisée - Budget       ->         2F- En attente d'être autorisée - Technique       ->         2A- À déterminer       2->         2B- Note au requérant       ->         2C- Note à l'acheteur       ->         2D- AMD en cours       ->         2E- AMD complété       ->         2R- Autorisée - En attente d'être acheminée aux achats       ->                                                                                                    | 2X Autorisateur à déter          | ninor       |                     |       |    |
| 2- En attente d'être autorisée - Budget       ->         2F- En attente d'être autorisée - Technique       ->         2A- À déterminer       2->         2B- Note au requérant       ->         2C- Note à l'acheteur       ->         2D- AMD en cours       ->         2E- AMD complété       ->         2R- Autorisée - En attente d'être acheminée aux achats       ->                                                                                                    | ZX- Autonsateur a deten          | ninei       |                     |       |    |
| 2F- En attente d'être autorisée - Technique       ->         2A- À déterminer       2 ->         2B- Note au requérant       ->         2C- Note à l'acheteur       ->         2D- AMD en cours       ->         2E- AMD complété       ->         2R- Autorisée - En attente d'être acheminée aux achats       ->                                                                                                    | 2- En attente d'être autor       | isée - Bud  | laet                |       | -> |
| 2A- À déterminer       2 ->         2B- Note au requérant       ->         2C- Note à l'acheteur       ->         2D- AMD en cours       ->         2E- AMD complété       ->         2R- Autorisée - En attente d'être acheminée aux achats       ->                                                                                                    | 2F- En attente d'être auto       | orisée - Te | chnique             |       | -> |
| 2B- Note au requérant       ->         2C- Note à l'acheteur       ->         2D- AMD en cours       ->         2E- AMD complété       ->         2R- Autorisée - En attente d'être acheminée aux achats       ->                                                                                                    | 2A- À déterminer                 |             | Johnnique           | 2     | -> |
| 2C- Note à l'acheteur       ->         2D- AMD en cours       ->         2E- AMD complété       ->         2R- Autorisée - En attente d'être acheminée aux achats       ->                                                                                                    | 2B- Note au requérant            |             |                     |       | -> |
| 2D- AMD en cours       ->         2E- AMD complété       ->         2R- Autorisée - En attente d'être acheminée aux achats       ->                                                                                                    | 2C- Note à l'acheteur            |             |                     |       |    |
| 2E- AMD complété       ->         2R- Autorisée - En attente d'être acheminée aux achats       ->                                                                                                    | 2D- AMD en cours                 |             |                     |       |    |
| 2R- Autorisée - En attente d'être acheminée aux achats                                                                                                    | 2E AMD complété                  |             |                     |       |    |
|                                                                                                    | 2P Autorisée En attent           | o d'ôtro a  | chominóo aux achate |       |    |
|                                                                                                    | 3. Attente préparation           | e d'elle al | cheminee aux achais |       |    |
| 34 Fournisseur à sélectionner                                                                                                    | 34 Fournissour à sélect          | ionnor      |                     |       |    |
| 3B Attente AMD                                                                                                    | 3B Attente AMD                   | ionnei      |                     |       |    |
| 3C En appol offros/domando priv                                                                                                    | 3C En annal offracidam           | ando priv   |                     |       |    |
| 3D. Attento de livraison                                                                                                    | 3D Attento de livraison          | anue prix   |                     |       |    |
| 3D- Attente de Infalson                                                                                                    | 3D- Allenie de Ilvraison         |             |                     |       | -> |
|                                                                                                    | SE- Solue AMD                    |             |                     |       |    |
| 4- Commande a approuver                                                                                                    | 4- Commande a approuv            | /er         |                     |       | -> |
| 4A- Commande approuvee 59 ->                                                                                                    | 4A- Commande approuv             | ee          |                     | 59    | -> |

Les différents statuts sont affichés et le nombre (à droite) de lignes de produit s'y retrouvant.

1- À compléter : En attente d'être complété par le requérant avant d'être traité par les approvisionnements.

2X- Autorisateur à déterminer : Aucun autorisateur paramétré, contactez supportgrm.cemtl@ssss.gouv.qc.ca

2- En attente d'être autorisée – Budget : En attente d'autorisation par l'autorisateur.

2A- À déterminer : Produit non-catalogué, en traitement par le service des achats.

2B- Note au requérant : Voir 2A

2C- Note à l'acheteur : Voir 2A

3A- Fournisseur à sélectionner : En traitement par le service des achats.

3D- Attente de livraison : Produit en inventaire, en attente de préparation par le service de distribution.

4- Commande à approuver : En traitement par le service des achats.

4A- Commande approuvée : La commande est transmise au fournisseur.

5- Livraison partielle : Une partie de la quantité commandée a été réceptionné.

6- Livraison complète : La commande a été réceptionnée par le service d'entreposage et distribution.

Les boutons 🗠 servent à forer vers la liste des réquisitions, afin d'y trouver des informations supplémentaires : Numéro de réquisition (en bleu), unité administrative, numéro de produit et description.

| 227924       | 100171 7307102 | 1          | TEST ENVOIE COMMANDE                                 |
|--------------|----------------|------------|------------------------------------------------------|
| <u>91181</u> | 100171 6260301 | 3          | VIDEOSCOPE CABLE FOR EXTRA II CV-180                 |
| <u>91181</u> | 100171 6260301 | 2          | CLV-190 EVIS EXERA III LIGHTSOURCE                   |
| <u>91181</u> | 100171 6260301 | 1          | TOUR VIDEO LAPAROSCOPIE                              |
| <u>91181</u> | 100171 6260301 | 4          | CABLE KIT ( 75' HD-SDI,S-VIDEO & MONITOR POWER CABLE |
| <u>91182</u> | 100171 6260301 | 3000005583 | CV-190 EVIS EXERA III VIDEOPROCESSOR                 |
| <u>91182</u> | 100171 6260301 | 3000005601 | NDS RADIANCE 26 INCH HD LEDMONITOR 90X0545           |

En cliquant sur le numéro, vous consulterez la réquisition. Chaque ligne peut avoir un différend statut.

| [F] | [Co] | [C] | Estimé  | S  | Total    |
|-----|------|-----|---------|----|----------|
|     |      |     | 8.5000  | 6  | 85.0000  |
|     |      |     | 8.5000  | 6  | 170.0000 |
|     |      |     | 8.5000  | 6  | 170.0000 |
| -   |      |     | 13.5000 | 5  | 270.0000 |
|     |      |     | 13.2500 | 6  | 530.0000 |
|     |      |     | 13.4500 | 6  | 538.0000 |
|     |      |     | 22.4500 | 4A | 134.7000 |

• Pour connaitre le numéro ou la date du bon de commande appuyez sur + Détails

|   | Date requ. 2018-12-01   | No comm.: 10170514 | Réceptions |
|---|-------------------------|--------------------|------------|
| F | ournisseur: 1034390 EXP | PPARTAGE           |            |

- Si déjà reçu (statut 5 ou 6), le bouton Réceptions... permet de connaitre la date de réception par le service d'entreposage et distribution.
- Si vous voulez contacter la personne responsable de la commande au service des achats, cliquez sur le bouton Complément vous trouverez un numéro de téléphone.
- Vous pouvez également consulter l'autorisateur à l'aide du bouton
   Autorisations

2. Par la liste des réquisitions, pour <u>rechercher une réquisition</u> spécifique de vos unités administratives.

Pour y accéder, dans le menu Réquisitions, cliquez sur Liste des réquisitions.

| CIUSSS Est Île Montréal<br>- GRM |                  |
|----------------------------------|------------------|
| <ul> <li>Réquisitions</li> </ul> |                  |
| Nouvelle réquisition             |                  |
| Liste des réquisitions           |                  |
|                                  |                  |
| Appliquer                        |                  |
| Eiltre de la Liste des ré        | quisitions       |
| Fille de la Liste des le         |                  |
| Trié par                         | Date de saisie 🗸 |
|                                  |                  |
| Numéro =                         |                  |
| Statut entre                     | ✓ et ✓           |
| Saisie entre                     | et               |
| Modèle =                         |                  |
| Unité adm. =                     |                  |
| Site =                           |                  |
| Lieu livraison =                 |                  |
| Lieu d'installation =            |                  |
|                                  |                  |
| Requérant =                      |                  |
| Requérant =<br>Réf. externe =    |                  |

Vous pouvez faire une recherche de réquisition par le numéro, par l'unité administrative (100171 1234567), par le no de requérant (no employé), la référence externe (no de réquisition papier) ou date de saisie.

Si vous avez de la difficulté à entrer correctement les données, utilisez la fonction de liste de choix dans les boutons du haut.

| Ø |  | - |  | 8 |  |
|---|--|---|--|---|--|
| _ |  |   |  |   |  |
|   |  |   |  |   |  |

## Appliquez la recherche : Appliquer

| Liste des requisitions |                                           |            |  |  |  |  |
|------------------------|-------------------------------------------|------------|--|--|--|--|
| Numéro                 | Statut                                    | Saisie     |  |  |  |  |
| <u>317947</u>          | 6- Livraison complète                     | 2019-01-01 |  |  |  |  |
| <u>317949</u>          | 4- En commande                            | 2019-01-01 |  |  |  |  |
| 317950                 | 4- En commande                            | 2019-01-01 |  |  |  |  |
| <u>316592</u>          | <ol> <li>6- Livraison complète</li> </ol> | 2018-12-27 |  |  |  |  |
| 317041                 | 4- En commande                            | 2018-12-27 |  |  |  |  |
| <u>313326</u>          | 4- En commande                            | 2018-12-18 |  |  |  |  |
| 313329                 | 6- Livraison complète                     | 2018-12-18 |  |  |  |  |
| <u>313344</u>          | 6- Livraison complète                     | 2018-12-18 |  |  |  |  |
| 313526                 | 6- Livraison complète                     | 2018-12-18 |  |  |  |  |
| <u>311879</u>          | 6- Livraison complète                     | 2018-12-14 |  |  |  |  |
| 311654                 | 6- Livraison complète                     | 2018-12-13 |  |  |  |  |
| <u>310961</u>          | 2- À autoriser                            | 2018-12-12 |  |  |  |  |

En cliquant sur le numéro, vous consulterez la réquisition.

Chaque ligne peut avoir un différend statut.

| (F) | [Co] | [C] | Estimé  | S  | Total    |
|-----|------|-----|---------|----|----------|
|     |      |     | 8.5000  | 6  | 85.0000  |
|     |      |     | 8.5000  | 6  | 170.0000 |
|     |      |     | 8.5000  | 6  | 170.0000 |
| -   |      |     | 13.5000 | 5  | 270.0000 |
|     |      |     | 13.2500 | 6  | 530.0000 |
|     |      |     | 13.4500 | 6  | 538.0000 |
|     |      |     | 22.4500 | 4A | 134.7000 |

1- À compléter : En attente d'être complété par le requérant avant d'être traité par les approvisionnements.

- 2X- Autorisateur à déterminer : Aucun autorisateur paramétré, contactez <u>supportgrm.cemtl@ssss.gouv.qc.ca</u> 2- En attente d'être autorisée – Budget : En attente d'autorisation par l'autorisateur.
- 2A- À déterminer : Produit non-catalogué, en traitement par le service des achats.

2B- Note au requérant : Voir 2A

2C- Note à l'acheteur : Voir 2A

- 3A- Fournisseur à sélectionner : En traitement par le service des achats.
- 3D- Attente de livraison : Produit en inventaire, en attente de préparation par le service de distribution.
- 4- Commande à approuver : En traitement par le service des achats.

4A- Commande approuvée : La commande est transmise au fournisseur.

- 5- Livraison partielle : Une partie de la quantité commandée a été réceptionné.
- 6- Livraison complète : La commande a été réceptionnée.
  - Pour connaitre le numéro ou la date du bon de commande appuyez sur + Détails

| Date requ. 2018-12-             | 1 | No comm.: 10170514 | Réceptions |  |  |  |
|---------------------------------|---|--------------------|------------|--|--|--|
| Fournisseur: 1034390 EXPPARTAGE |   |                    |            |  |  |  |

- Si déjà reçu (statut 5 ou 6), le bouton Réceptions... permet de connaitre la date de réception par le service d'entreposage et distribution.
- Si vous voulez contacter la personne responsable de la commande au service des achats, cliquez sur le bouton Complément vous trouverez un numéro de téléphone.
- Vous pouvez également consulter l'autorisateur à l'aide du bouton
   Autorisations